## Rychlý průvodce:

| Krok | Popis kroků                                                                                                    | Kde nalézt bližší<br>informace                                   | Poznámka                                                                                                    |
|------|----------------------------------------------------------------------------------------------------|------------------------------------------------------------------|----------------------------------------------------------------------------------------------------|
| А    | <b>Přihlaste</b> se do systému.<br>Uživatelským jménem je e-mail, na<br>který Vám bylo také zaslané při<br>registraci heslo. | <u>https://inspis.csicr.cz</u><br><u>kapitola 2, str. 3 až 4</u> | Pokud jste ředitelem školy a <b>nejste zaregistrován</b> do systému InspIS, je třeba<br>se nejprve registrovat pomocí formuláře dostupného na www.csicr.cz<br>( <u>http://www.csicr.cz/cz/Informacni-systemy-QL/Registracni-formular).</u><br>Pokud nejste ředitelem školy a nejste zaregistrován, obraťte se na ředitele školy,<br>aby Vám v systému InspIS vytvořil účet. ( <u>kapitola 3, str. 4</u> ) |
| В    | Založte akci "Úraz".                                                                                                    | <u>kapitola 4, str. 5</u>                                        | Jestliže se úraz stal ve školní jídelně nebo družině, zapisujte pod touto činností, nikoli pod činností školy ( <u>viz obrázek 4.3</u> )                                                                                                    |
| С    | Vyplňte a odešlete záznam o úrazu.                                                                                           | <u>kapitola 5, str. 5 až 7</u>                                   | Pokud jste až po odeslání zjistili, že je v záznamu o úrazu nebo v jeho aktualizaci <b>chyba</b> , požádejte o odemknutí formuláře, abyste mohli provést změnu ( <u>kapitola</u> <u>8, str. 10 až 11</u> ).                                                                                                    |
| D    | Vytiskněte záznam o úrazu.                                                                                                   | <u>kapitola 6, str. 7</u>                                        | Záznam o úrazu je třeba vytisknout za účelem doplnění údajů v listinné podobě (podpisy, razítko), založení a doručení dalším subjektům.                                                                                                    |
| Е    | V případě potřeby vyplňte a odešlete <b>aktualizaci</b> záznamu o úrazu.                                                     | <u>kapitola 7, str. 8 až 9</u>                                   | Není nutné znovu tisknout. V listinné podobě bude aktualizace doplněna do již vytištěného založeného vyhotovení, kde jsou podpisy a razítko.                                                                                                    |
| F    | V případě dotazů či nejasností použijte <b>InspIS HELPDESK</b> .                                                             | https://helpdesk.csicr.cz<br>kapitola 9, str. 11 až 12           | Přihlašovací údaje na InspIS HELPDESK jsou stejné jako přihlašovací údaje do systému InspIS.                                                                                                    |

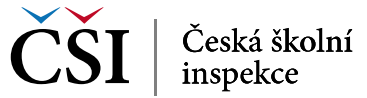